# USING ISCSI CAKE WITH VMWARE ESX SERVER

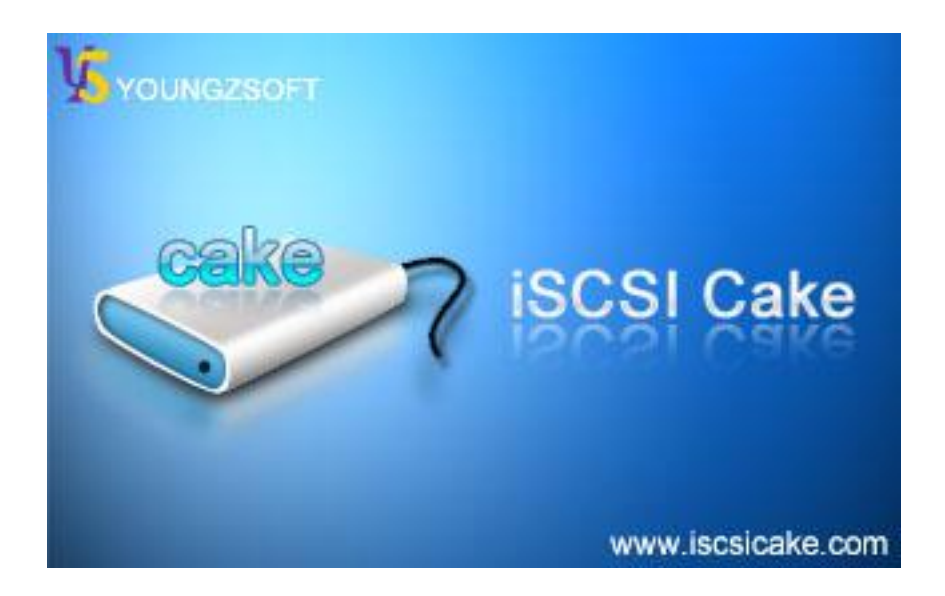

Dec., 2008, Youngzsoft

#### ISCSI Cake (CCDisk)

## CONTENTS

| Introduction            | 3  |
|-------------------------|----|
| Setup iSCSI Cake        | 4  |
| Setup VMware ESX        | 5  |
| Add networking          | 5  |
| Change Security Profile | 8  |
| Add Storage Adapter     | 9  |
| Add storage             | 14 |
| Contact                 | 18 |

## INTRODUCTION

VMware ESX supports iSCSI SAN to enable IT departments to deploy data center solution using existing storage resources and network devices. iSCSI Cake is a standard iSCSI target which supports a variety of storage resources including disk, partition, VMDK file, and image file. This paper provides instructions of configuring iSCSI Cake and VMware ESX server.

Figure 1 is the system setup which consists of an ISCSI Cake server and an ESX server. A VMDK file is used as source storage in this paper. If a partition is used as storage resource instead, it must be an unformatted partition so that ESX server can recognize and build VMFS on it.

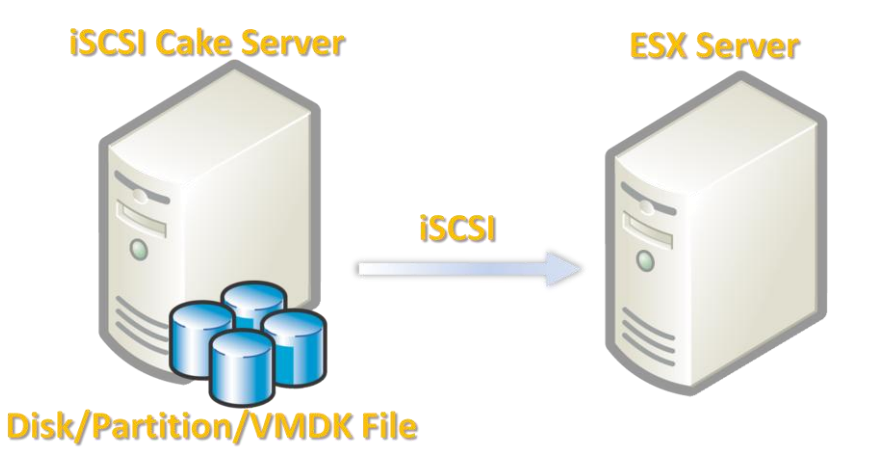

Figure 1. Connect ESX to iSCSI Cake.

## SETUP ISCSI CAKE

Download the latest version from <u>http://www.iscsicake.com</u>, install it with default settings. Click "New disk" button to add an iSCSI disk. A new VMDK file G:\filedisk will be created with 100G capacity. Check "Enable super client" and "Disable CHAP" to simplify following instructions.

| Disk Information         |                               |    |  |  |  |
|--------------------------|-------------------------------|----|--|--|--|
| Disk information         |                               |    |  |  |  |
| Name                     | Disk1                         |    |  |  |  |
| Capacity                 | 100000                        | мв |  |  |  |
| Working dir              | C:\Program Files\iSCSI Cake\D |    |  |  |  |
| Source                   |                               |    |  |  |  |
| C Partition              | <b></b>                       |    |  |  |  |
| C Disk                   | <b></b>                       |    |  |  |  |
| <ul> <li>File</li> </ul> | G:\filedisk                   |    |  |  |  |
| 🔿 Ramdisk                | © Ramdisk                     |    |  |  |  |
| Start type               | Start type Auto               |    |  |  |  |
| 🔽 Auto access            | Auto access control           |    |  |  |  |
| Enable super client      |                               |    |  |  |  |
| ✓ Disable CHAP           |                               |    |  |  |  |
|                          | OK Cance                      | el |  |  |  |

This is the main interface with the new iSCSI disk.

| 🤷 iSCSI Cake 1.7.1214 Trial days left: 14                                                       |                   |                  |
|-------------------------------------------------------------------------------------------------|-------------------|------------------|
| File(E) View(Y) Help(H)                                                                         |                   |                  |
| 📃 🦀 🔜 🦓 💊 😂 🌘 💥 🍳                                                                               | ) 🕠               |                  |
| New disk New client Delete disk Delete client Setup Update cache Start service Stop service Exi | it About          |                  |
| RJ(Online) Name Status Start type Acess c Capacity Speed Online time Read t                     | bytes Write bytes | Source           |
| Client                                                                                          | IB OMB            | G:\filedisk.vmdk |
|                                                                                                 | 1                 |                  |
| Ready                                                                                           | Opline 0          | otal 0           |

## SETUP VMWARE ESX

Install VMware ESX server and open VI (VMware Infrastructure Client).

| 🧬 VMware Infrastructu         | re Client        | ×    |
|-------------------------------|------------------|------|
| 🗊 <b>vm</b> ware <sup>.</sup> |                  |      |
|                               |                  |      |
|                               |                  |      |
| VMware Infras                 | structure Client |      |
|                               |                  |      |
| Server:                       | 192.168.182.132  | •    |
| Username:                     | root             |      |
| Password:                     | *****            | _    |
|                               |                  |      |
|                               | Log In Close     | Help |

## ADD NETWORKING

Goto Configuration tab and choose Networking and here is the original settings.

| 🕝 192.168.182.132 - VMware                                 | Infrastructure Client                                                                                                    |                                                                                                    |                                                                 |                                                                                                    |
|------------------------------------------------------------|----------------------------------------------------------------------------------------------------|----------------------------------------------------------------------------------------------------|-----------------------------------------------------------------|----------------------------------------------------------------------------------------------------|
| <u>File Edit View</u> I <u>n</u> ventory <u>A</u> dministr | ration Plugins Help                                                                                                    |                                                                                                    |                                                                 |                                                                                                    |
| Inventory Administration                                   |                                                                                                    |                                                                                                    |                                                                 | Image: A start of the start of the start |
| († † ) 🗗 🍯                                                 |                                                                                                    |                                                                                                    |                                                                 |                                                                                                    |
| localhost.localdomain.com                                  | localhost.localdomain.com VMware ES<br>Getting Started Summary Virtual Mac                                                                                                    | X Server, 3.5.0, 59330   Evaluation                                                                                                    | (60 day(s) remaining)<br>ance Configuration Users & Groups Ever | nts Permissions                                                                                                    |
|                                                            | Hardware                                                                                                    | Networking                                                                                                    | F                                                               | Refresh Add Networking                                                                                                    |
|                                                            | Processors<br>Memory<br>Storage<br>• NetworkAg<br>Storage Adapters<br>NetworkAghters<br>Ucensed Features<br>Time Configuration<br>DKS and Routing<br>Virtual Machine Starup/Shutdown<br>Virtual Machine Starup/Shutdown<br>Virtual Machine Starup/Shutdown<br>Advanced Settings | Virtual Switch: VSwitch0<br>Virtual Muchine Port Group<br>VM Network<br>Service Console Port<br>Service Console<br>vswif0: 192.168.182.132 | Remove Properties                                               |                                                                                                    |
| Recent Tasks                                               | ,                                                                                                    |                                                                                                    |                                                                 | ×                                                                                                    |
| Name Target                                                | Status Initial                                                                                                    | ed by 🗢 Time                                                                                                    | Start Time Complete Time                                        |                                                                                                    |
|                                                            |                                                                                                    |                                                                                                    |                                                                 |                                                                                                    |
| Sasks Sasks                                                |                                                                                                    |                                                                                                    |                                                                 | root                                                                                                    |

Click "Add Networking" to add an iSCSI kernel portal.

| 🚱 Add Network Wizard                                                                                          |                                                                                                    |  |  |  |  |
|----------------------------------------------------------------------------------------------------|----------------------------------------------------------------------------------------------------|--|--|--|--|
| Connection Type<br>Networking hardware can be partitioned to accommodate each service requiring connectivity. |                                                                                                    |  |  |  |  |
| Connection Type<br>Network Access<br>Connection Settings<br>Summary                                           | Connection Types          Virtual Machine         Add a labeled network to handle virtual machine network traffic.         VMkernel         The VMkernel TCP/IP stack handles traffic for the following ESX server services: VMware VMotion, iSCSI, and NFS.         Service Console         Add support for host management traffic. |  |  |  |  |
| Help                                                                                                    | < Back Next > Cancel                                                                                                    |  |  |  |  |

Choose "VMKernel" and next.

Choose "Use vSwitch0" which is an existing virtual network switch.

| Add Network Wizard                            |                                                                                                    |    |
|-----------------------------------------------|----------------------------------------------------------------------------------------------------|----|
| YMkernel - Network Ac<br>The VMkernel reaches | cess<br>: networks through uplink adapters attached to virtual switches.                                                                                                    |    |
| Connection Type<br>Network Access             | Select which virtual switch will handle the network traffic for this connection. You may also create a new virtual switch<br>using the unclaimed network adapters listed below. |    |
| Connection Settings<br>Summary                | C Create a virtual switch Speed Networks                                                                                                    |    |
|                                               | Use vSwitch0 Speed Networks                                                                                                    |    |
|                                               | Minico 1000 Full 0.0.0.1-255.255.254                                                                                                    |    |
|                                               | Preview: VMkemel Port VMkernel O                                                                                                    |    |
|                                               | VMkernel Port<br>VMkernel Que Physical Adapters<br>Vitual Machine Port Group                                                                                                    |    |
|                                               | Service Console Port                                                                                                    |    |
|                                               | vswif0: 192.168.182.132                                                                                                    |    |
| Help                                          | < Back Next > Cance                                                                                                    | el |

Enter IP address 192.168.182.133 and Subnet Mask 255.255.255.0.

| 🖉 Add Network Wizard                                                |                                                                                                    |                                              |               |        |
|---------------------------------------------------------------------|----------------------------------------------------------------------------------------------------|----------------------------------------------|---------------|--------|
| <b>VMkernel - Connection Se</b><br>Use network labels to ide        | <b>ttings</b><br>ntify VMkernel connections while mar                                                                                                    | naging your hosts and datacenters.           |               |        |
| Connection Type<br>Network Access<br>Connection Settings<br>Summary | Port Group Properties<br>Network Label:<br>VLAN ID (Optional):                                                                                                    | VMkernel                                     | ×             |        |
|                                                                     | IP Settings<br>IP Address:<br>Subnet Mask:                                                                                                    | 192 , 168 , 182 , 133<br>255 , 255 , 255 , 0 |               |        |
|                                                                     | Preview:<br>VMkemel Port<br>VMkernel<br>192.168.182.133<br>Virtual Machine Port Group<br>VM Network<br>Service Console Port<br>Service Console<br>vswif0 : 192.168.182.132 | Physical Adapters                            |               |        |
| Help                                                                |                                                                                                    |                                              | < Back Next > | Cancel |

A default gateway must be setup for this new network portal.

| 🚱 DNS and Routing Configura | ation               | × |
|-----------------------------|---------------------|---|
| DNS Configuration Routing   |                     |   |
| Service Console             |                     |   |
| Default gateway:            | 192 . 168 . 182 . 1 |   |
| Gateway device:             | vswif0 💌            |   |
| └──<br>──VMkernel ────      |                     |   |
| Default gateway:            | 192 . 168 . 182 . 1 |   |
|                             |                     |   |
|                             |                     |   |
|                             |                     |   |
|                             |                     |   |
|                             |                     |   |
|                             |                     |   |
|                             |                     |   |
|                             | OK Cancel Help      |   |

#### CHANGE SECURITY PROFILE

Click "Security Profile" and here are the original settings.

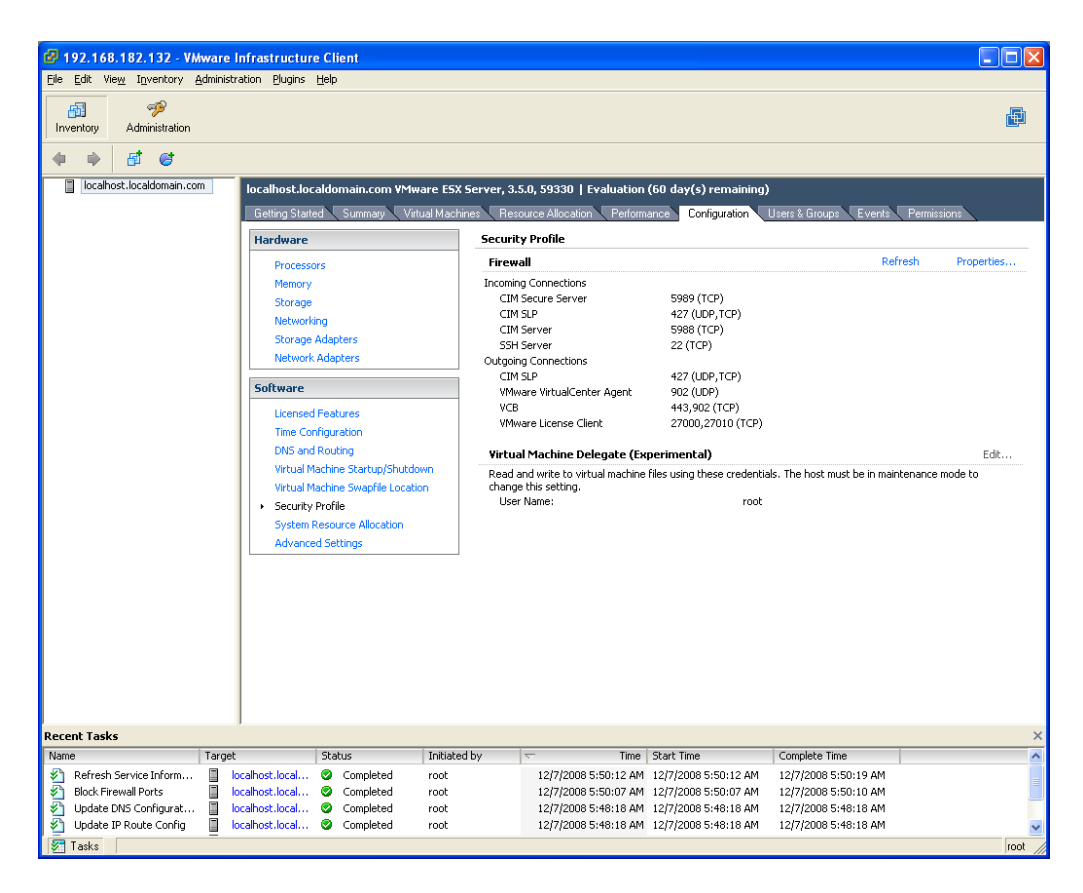

#### Click "Properties" to open port for iSCSI software.

| 🖉 Firewall Properties 📃 🗖 🗙                                                                                                    |                                 |                |                |           |           |
|----------------------------------------------------------------------------------------------------|---------------------------------|----------------|----------------|-----------|-----------|
| Remote Access By default, remote clients are prevented from accessing services on this host, and local clients are prevented from accessing services on remote hosts. To provide access to a service or client, check the corresponding box. Unless configured otherwise, daemons will start automatically when any of their ports are opened and stop when all of their ports are closed. |                                 |                |                |           |           |
|                                                                                                    | Label                           | Incoming Ports | Outgoing Ports | Protocols | Daemon 🔥  |
| Re<br>Se                                                                                                    | quired Services<br>cure Shell   |                |                |           |           |
|                                                                                                    | SSH Server                      | 22             |                | TCP       | Running 📃 |
|                                                                                                    | SSH Client                      |                | 22             | TCP       | N/A       |
| Sir                                                                                                    | nple Network Management Protoco | bl             |                |           |           |
|                                                                                                    | SNMP Server                     | 161            | 162            | UDP       | N/A       |
| Un                                                                                                    | grouped                         |                |                |           |           |
|                                                                                                    | Software iSCSI Client           |                | 3260           | TCP       | N/A       |
|                                                                                                    | VMware VirtualCenter Agent      |                | 902            | UDP       | N/A       |
|                                                                                                    | VCB                             |                | 443,902        | TCP       | N/A       |
|                                                                                                    | Active Director Kerberos        |                | 464 88         | TCP       | M/A 🞽     |
| 1                                                                                                    |                                 |                |                |           |           |
|                                                                                                    |                                 |                |                |           | Options   |
|                                                                                                    |                                 |                | ОК             | Cancel    | Help      |

#### ADD STORAGE ADAPTER

Go to Storage Adapters and select "iSCSI Software Adapter". Open "Properties" to check if iSCSI is enabled.

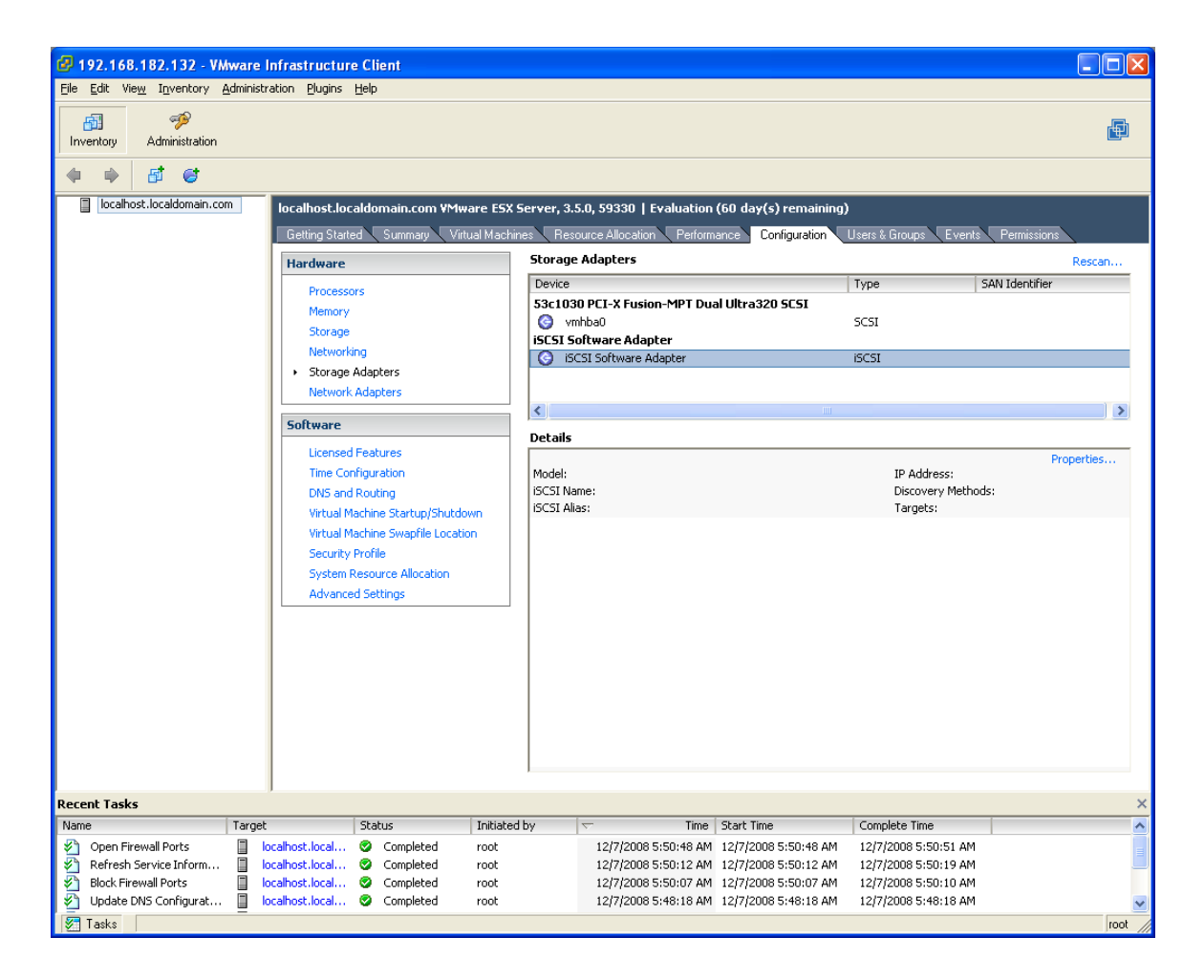

Click "Configure" button to enable iSCSI Initiator.

| ð | iSCSI Initiator (iSCSI Software Adapter) Properties |   |
|---|-----------------------------------------------------|---|
|   |                                                     |   |
|   | Status: Disabled                                    | » |
|   | Close                                               |   |

| 💋 General Propert               | ies         | ×    |
|---------------------------------|-------------|------|
| Status<br>Enabled               |             |      |
| iSCSI Properties<br>iSCSI Name: |             |      |
|                                 | OK Cancel H | lelp |

Return to iSCSI Initiator property panel and select "Dynamic Discovery" tab. Click "Add" button to add an iSCSI target.

| 2 | iSCSI                             | nitiator (vmhba3                                          | 2) Proper     | ties            |              |              |              |  |
|---|-----------------------------------|-----------------------------------------------------------|---------------|-----------------|--------------|--------------|--------------|--|
| G | General                           | Dynamic Discovery                                         | Static Disco  | very CHAP       | Authenticat  | ion          |              |  |
|   | <b>Send 1</b><br>Obtain<br>SendTa | a <b>rgets</b><br>information about tar<br>rgets command. | get devices o | directly from t | ne following | iSCSI server | 's using the |  |
|   | iSCSI Server                      |                                                           |               |                 |              |              |              |  |
|   |                                   |                                                           |               |                 |              |              |              |  |
|   |                                   |                                                           |               |                 |              |              |              |  |
|   |                                   |                                                           |               |                 |              |              |              |  |
|   |                                   |                                                           |               |                 |              |              |              |  |
|   |                                   |                                                           |               |                 |              |              |              |  |
|   |                                   |                                                           |               |                 |              |              |              |  |
|   |                                   |                                                           |               |                 |              |              |              |  |
|   |                                   |                                                           |               |                 |              |              |              |  |
|   | 1                                 |                                                           |               |                 | 1            | 1            |              |  |
|   |                                   |                                                           | _             | Add             | Edi          | t            | Remove       |  |
|   |                                   |                                                           |               |                 |              | Close        | Help         |  |

Enter the IP address of iSCSI Cake server, default iSCSI port is 3260.

| 🕝 Add Send Targets Server                                                                                 | × |  |  |  |  |  |  |
|----------------------------------------------------------------------------------------------------|---|--|--|--|--|--|--|
| Send Targets<br>iSCSI Server: 192 , 168 , 182 , 1<br>Port: 3260                                           |   |  |  |  |  |  |  |
| Authentication may need to be configured before a session can be established with any discovered targets. |   |  |  |  |  |  |  |
| OK Cancel Help                                                                                            |   |  |  |  |  |  |  |

Close property panel and return to main interface. Click "Rescan" to search for iSCSI storage.

| 🖉 192.168.182.132 - VMware Infrastructure Client                                                                                                    |                                                                                                    |   |  |  |  |  |  |
|----------------------------------------------------------------------------------------------------|----------------------------------------------------------------------------------------------------|---|--|--|--|--|--|
| Elle Edit View Inventory Administration Blugins Help                                                                                                    |                                                                                                    |   |  |  |  |  |  |
| Inventory Administration                                                                                                    |                                                                                                    |   |  |  |  |  |  |
| (+ +) <b>(1) (2)</b>                                                                                                    |                                                                                                    |   |  |  |  |  |  |
| localhost.localdomain.com                                                                                                    | Mware E5X Server, 3.5.0, 59330   Evaluation (60 day(s) remaining)                                                                                                    |   |  |  |  |  |  |
| Getting Started Summary                                                                                                    | Virtual Machines Resource Allocation Performance Contiguration Users & Groups Events Permissions Storage Adapters                                                                                                    | _ |  |  |  |  |  |
| Hardware                                                                                                    | Device Type SAN Identifier                                                                                                    |   |  |  |  |  |  |
| Memory<br>Storage                                                                                                    | S3c1030 PCI-X Fusion-MPT Dual Ultra320 SCSI  wmba0 SCSI SCSI                                                                                                    |   |  |  |  |  |  |
| Networking                                                                                                    | Sc51 Software Adapter iSC51 iqn.1998-01.com.vmware:                                                                                                    |   |  |  |  |  |  |
| Storage Adapters     Network Adapters                                                                                                    |                                                                                                    |   |  |  |  |  |  |
| C-Duran                                                                                                    |                                                                                                    |   |  |  |  |  |  |
| Software                                                                                                    | Details                                                                                                    |   |  |  |  |  |  |
| Licensed Features<br>Time Configuration<br>DNS and Routing<br>Virtual Machine Startup/Sh<br>Virtual Machine Swapfile Lo<br>Security Profile<br>System Resource Allocatio<br>Advanced Settings | wnbba32       Properties         Model:       iSCSI Software Adapter       IP Address:         iSCSI Name:       ign.1998-01.com.vmware:localhost-05c70974       Discovery Methods:       Send Targets         iSCSI Alias:       localhost.localdomain.com       Targets:       0 |   |  |  |  |  |  |
| Recent Tasks                                                                                                    | Tribisted by - Time Start Time Complete Time                                                                                                    | × |  |  |  |  |  |
| Add Internet SCSI Send I localhost.local O Completed                                                                                                    | root 12/7/2008 5:53:45 AM 12/7/2008 5:53:45 AM 12/7/2008 5:53:59 AM                                                                                                    |   |  |  |  |  |  |
| Software Internet SCSI                                                                                                    | root 12/7/2008 5:52:34 AM 12/7/2008 5:52:34 AM 12/7/2008 5:52:36 AM                                                                                                    |   |  |  |  |  |  |
| Open Firewall Ports     Iocalhost.local     Ocompleted     Refresh Service Inform     Iocalhost.local     Ocompleted                                                                          | root 12/7/2008 5:50:48 AM 12/7/2008 5:50:48 AM 12/7/2008 5:50:51 AM<br>root 12/7/2008 5:50:12 AM 12/7/2008 5:50:12 AM 12/7/2008 5:50:19 AM                                                                                                    |   |  |  |  |  |  |
| Tasks                                                                                                    |                                                                                                    |   |  |  |  |  |  |

| ć | Rescan                                                                                                    | × |
|---|----------------------------------------------------------------------------------------------------|---|
|   | <ul> <li>Scan for New Storage Devices</li> <li>Rescan all host bus adapters for new storage devices.</li> <li>Rescanning all adapters can be slow.</li> </ul>                                                                  |   |
|   | Scan for New VMFS Volumes<br>Rescan all known storage devices for new VMFS volumes that<br>have been added since the last scan. Rescanning known<br>storage for new file systems is faster than rescanning for new<br>storage. |   |
|   | OK Cancel Help                                                                                                    |   |

The LUN information of iSCSI Cake target is listed in main interface now.

| 🕝 192.168.182.132 - VMware                                        | e Infrastructure Client                                                                                               |                                                                                        |                                                                                                    |  |  |  |  |
|-------------------------------------------------------------------|----------------------------------------------------------------------------------------------------|----------------------------------------------------------------------------------------|----------------------------------------------------------------------------------------------------|--|--|--|--|
| <u>File E</u> dit Vie <u>w</u> I <u>n</u> ventory <u>A</u> dmini: | istration <u>P</u> lugins <u>H</u> elp                                                                                |                                                                                        |                                                                                                    |  |  |  |  |
| Inventory Administration                                          |                                                                                                    |                                                                                        | A state of the state of the |  |  |  |  |
| 🔶 🔶 📑 🤤                                                           |                                                                                                    |                                                                                        |                                                                                                    |  |  |  |  |
| localhost.localdomain.com                                         | Locahost.localdomain.com localhost.localdomain.com VMware ESX Server, 3.5.0, 59330   Evaluation (60 day(s) remaining) |                                                                                        |                                                                                                    |  |  |  |  |
|                                                                   | Getting Started Summary Virtual Machi                                                                                 | nes Resource Allocation Performance Configuration                                      | Users & Groups Events Permissions                                                                                                    |  |  |  |  |
|                                                                   | Hardware                                                                                                    | Storage Adapters                                                                       | Rescan                                                                                                    |  |  |  |  |
|                                                                   | Discourse                                                                                                    | Device                                                                                 | Type SAN Identifier                                                                                                    |  |  |  |  |
|                                                                   | Memory                                                                                                    | 53c1030 PCI-X Fusion-MPT Dual Ultra320 SCSI                                            |                                                                                                    |  |  |  |  |
|                                                                   | Storage                                                                                                    | S vmhba0                                                                               | SCSI                                                                                                    |  |  |  |  |
|                                                                   | Networking                                                                                                    | SUSI Software Adapter                                                                  | iSCSI ign.1998-01.com.ymware:                                                                                                    |  |  |  |  |
|                                                                   | <ul> <li>Storage Adapters</li> </ul>                                                                                  | 0                                                                                      |                                                                                                    |  |  |  |  |
|                                                                   | Network Adapters                                                                                                    |                                                                                        | 10                                                                                                    |  |  |  |  |
|                                                                   | Software                                                                                                    |                                                                                        |                                                                                                    |  |  |  |  |
|                                                                   | Licensed Features                                                                                                    | Details                                                                                | Duransking                                                                                                    |  |  |  |  |
|                                                                   | Time Configuration                                                                                                    | Model: iSCSI Software Adapter                                                          | IP Address:                                                                                                    |  |  |  |  |
|                                                                   | DNS and Routing                                                                                                    | iSCSI Name: iqn.1998-01.com.vmware:localhost-05c7                                      | 0974 Discovery Methods: Send Targets                                                                                                    |  |  |  |  |
|                                                                   | Virtual Machine Startup/Shutdown                                                                                      | ISCSI Allas: Iocalnost.iocaldomain.com                                                 | Targets: 1                                                                                                    |  |  |  |  |
|                                                                   | Virtual Machine Swaphle Location                                                                                      | iSCSI Name: ign 2005-02 com ricecake isosi 00                                          |                                                                                                    |  |  |  |  |
|                                                                   | System Resource Allocation                                                                                            | iSCSI Alias:                                                                           |                                                                                                    |  |  |  |  |
|                                                                   | Advanced Settings                                                                                                    | Target LUNs: 1                                                                         | Hide LUNs                                                                                                    |  |  |  |  |
|                                                                   |                                                                                                    | Path Canonical Path Capac                                                              | tity LUN ID                                                                                                    |  |  |  |  |
|                                                                   |                                                                                                    | vmhba32:0:0 vmhba32:0:0 97.66                                                          | GB 0                                                                                                    |  |  |  |  |
|                                                                   |                                                                                                    |                                                                                        |                                                                                                    |  |  |  |  |
|                                                                   |                                                                                                    |                                                                                        |                                                                                                    |  |  |  |  |
|                                                                   |                                                                                                    |                                                                                        |                                                                                                    |  |  |  |  |
|                                                                   |                                                                                                    |                                                                                        |                                                                                                    |  |  |  |  |
|                                                                   |                                                                                                    |                                                                                        |                                                                                                    |  |  |  |  |
|                                                                   |                                                                                                    |                                                                                        |                                                                                                    |  |  |  |  |
| Recent Tasks                                                      |                                                                                                    |                                                                                        | ×                                                                                                    |  |  |  |  |
| Name Targ                                                         | jet Status Initiate                                                                                                   | by Time Start Time                                                                     | Complete Time                                                                                                    |  |  |  |  |
| Rescan VMF5     Rescan All HBA                                    | localnost.local 🛛 Completed root                                                                                      | 12/7/2008 5:57:19 AM 12/7/2008 5:57:19 AM<br>12/7/2008 5:57:11 AM 12/7/2008 5:57:11 AM | 12/7/2008 5:57:20 AM<br>12/7/2008 5:57:19 AM                                                                                                    |  |  |  |  |
| Add Internet SCSI Send                                            | localhost.local S Completed root                                                                                      | 12/7/2008 5:53:45 AM 12/7/2008 5:53:45 AM                                              | 12/7/2008 5:53:59 AM                                                                                                    |  |  |  |  |
| nternet SCSI                                                      | localhost.local 🛇 Completed root                                                                                      | 12/7/2008 5:52:34 AM 12/7/2008 5:52:34 AM                                              | 12/7/2008 5:52:36 AM                                                                                                    |  |  |  |  |
| 🐖 Tasks                                                           |                                                                                                    |                                                                                        | root                                                                                                    |  |  |  |  |

### ADD STORAGE

| <u>E</u> dit Vie <u>w</u> I <u>n</u> ventory <u>A</u>   | Iministration Plugins Help                                                                                                |                                  |                                                            |                                                        |              |  |
|---------------------------------------------------------|----------------------------------------------------------------------------------------------------|----------------------------------|------------------------------------------------------------|--------------------------------------------------------|--------------|--|
| Administration                                          |                                                                                                    |                                  |                                                            |                                                        | ĺ            |  |
| • • 5 6                                                 |                                                                                                    |                                  |                                                            |                                                        |              |  |
| localhost.localdomain.com                               | localhost.localdomain.com VMv                                                                                             | #are ESX Server, 3.5.0, 59330    | Evaluation (60 day(s) rema                                 | ining)                                                 |              |  |
|                                                         | Getting Started Summary Virtual Machines Resource Allocation Performance Configuration Users & Groups Events Permission   |                                  |                                                            |                                                        |              |  |
|                                                         | Hardware                                                                                                    | Storage                          |                                                            | Refresh Remove                                         | Add Storage. |  |
|                                                         | Processors                                                                                                    | Identification                   | Device                                                     | Capacity Free Typ                                      | e            |  |
|                                                         | Memory                                                                                                    | storage1                         | vmhba0:0:0:3                                               | 1.75 GB 1.47 GB vmf                                    | \$3          |  |
|                                                         | ► Storage                                                                                                    |                                  |                                                            |                                                        |              |  |
|                                                         | Networking                                                                                                    |                                  |                                                            |                                                        |              |  |
|                                                         | Storage Adapters                                                                                                    |                                  |                                                            |                                                        |              |  |
|                                                         | Network Adapters                                                                                                    |                                  |                                                            |                                                        |              |  |
|                                                         | Software                                                                                                    |                                  |                                                            |                                                        |              |  |
|                                                         | Licensed Features                                                                                                    | Details                          |                                                            |                                                        | Properties   |  |
|                                                         | Time Configuration                                                                                                    | storage1                         | /olumes/49161f9a-7c                                        | 1.75 GB Capacity                                       |              |  |
|                                                         | DNS and Routing                                                                                                    |                                  |                                                            | 285.00 MB 🔲 Used                                       |              |  |
|                                                         | Virtual Machine Startup/Shutdo<br>Virtual Machine Swapfile Locati                                                         | own<br>ion                       |                                                            | 1.47 GB 🔲 Free                                         |              |  |
|                                                         | Security Profile                                                                                                    | Path Selection                   | Properties                                                 | Extents                                                |              |  |
|                                                         | System Resource Allocation                                                                                                | Fixed                            | Volume Label: stora                                        | ge1 vmhba0:0:0:3                                       | 1.79 GB      |  |
|                                                         | Advanced Settings                                                                                                    | Paths                            | Datastore Name: stora                                      | ge1 Total Formatted Capacity                           | 1.75 GB      |  |
|                                                         |                                                                                                    | Total: 1                         | Formatting                                                 |                                                        |              |  |
|                                                         |                                                                                                    | Broken: 0                        | Block Size: 1 M                                            | -5-3.31<br>B                                           |              |  |
|                                                         |                                                                                                    | Disabled; 0                      |                                                            |                                                        |              |  |
|                                                         |                                                                                                    |                                  |                                                            |                                                        |              |  |
|                                                         |                                                                                                    |                                  |                                                            |                                                        |              |  |
|                                                         |                                                                                                    |                                  |                                                            |                                                        |              |  |
|                                                         |                                                                                                    |                                  |                                                            |                                                        |              |  |
|                                                         |                                                                                                    |                                  |                                                            |                                                        |              |  |
| ent Tasks                                               |                                                                                                    |                                  |                                                            |                                                        |              |  |
| ne                                                      | Target Status                                                                                                    | Initiated by                     | Time Start Time                                            | Complete Time                                          |              |  |
|                                                         |                                                                                                    | root 12/7/2008                   | 5:57:19 AM 12/7/2008 5:57:1                                | 9 AM 12/7/2008 5:57:20 AM                              |              |  |
| Rescan VMFS<br>Rescan All HBA                           | localhost.local O Completed                                                                                               | root 12/7/2008                   | 5:57:11 AM 12/7/2008 5:57:1                                | 1 AM 12/7/2008 5:57:19 AM                              |              |  |
| Rescan VMFS<br>Rescan All HBA<br>Add Internet SCSI Send | Iocalhost.local         Completed           Iocalhost.local         Completed           Iocalhost.local         Completed | root 12/7/2008<br>root 12/7/2008 | 5:57:11 AM 12/7/2008 5:57:1<br>5:53:45 AM 12/7/2008 5:53:4 | 1 AM 12/7/2008 5:57:19 AM<br>5 AM 12/7/2008 5:53:59 AM |              |  |

Select "Storage" from Hardware list and existing storage is shown.

Select "Disk/LUN" and next.

| 🕝 Add Storage Wizard                                                                                     |                                                                                                    |
|----------------------------------------------------------------------------------------------------|----------------------------------------------------------------------------------------------------|
| Select Storage Type<br>Do you want to format a r                                                         | iew volume or use a shared folder over the network?                                                                                                    |
| Disk/LUN     Device Location     Current Disk Layout     Properties     Formatting     Ready to Complete | <ul> <li>Storage Type</li> <li>Disk/LUN         Choose this option if you want to create a datastore or other volume on a Fibre Channel, iSCSI or local SCSI disk.     </li> <li>Network File System         Choose this option if you want to use a shared folder over a network connection as if it were a VMware datastore. A mount point must be created on the host before it is added as a datastore.     </li> </ul> |
| Help                                                                                                    | < Back Next > Cancel                                                                                                    |

Select one from available LUNs and next.

| 🚱 Add Storage Wizard                             |                                                                                                    |          |           |                            |        |        |  |  |  |
|--------------------------------------------------|----------------------------------------------------------------------------------------------------|----------|-----------|----------------------------|--------|--------|--|--|--|
| Select Disk/LUN<br>If a device cannot be configu | Select Disk/LUN<br>If a device cannot be configured unambiguously, you will be asked to select a partition. |          |           |                            |        |        |  |  |  |
|                                                  | ,,,,-                                                                                                    |          |           |                            |        |        |  |  |  |
| Disk/LUN<br>Device Location                      |                                                                                                    |          |           | SAN Identifier contains: 👻 |        | Clear  |  |  |  |
| Current Disk Layout                              | Device                                                                                                    | Capacity | Available | SAN Identifier             | LUN    |        |  |  |  |
| Properties                                       | vmhba32:0:0                                                                                                 | 97.66 GB | 97.65 GB  | ign.2005-02.com.ricecake.  | 0      |        |  |  |  |
| Formatting                                       |                                                                                                    |          |           |                            |        |        |  |  |  |
| Keady to Complete                                |                                                                                                    |          |           |                            |        |        |  |  |  |
|                                                  |                                                                                                    |          |           |                            |        |        |  |  |  |
|                                                  |                                                                                                    |          |           |                            |        |        |  |  |  |
|                                                  |                                                                                                    |          |           |                            |        |        |  |  |  |
|                                                  |                                                                                                    |          |           |                            |        |        |  |  |  |
|                                                  |                                                                                                    |          |           |                            |        |        |  |  |  |
|                                                  |                                                                                                    |          |           |                            |        |        |  |  |  |
|                                                  |                                                                                                    |          |           |                            |        |        |  |  |  |
|                                                  |                                                                                                    |          |           |                            |        |        |  |  |  |
|                                                  |                                                                                                    |          |           |                            |        |        |  |  |  |
|                                                  |                                                                                                    |          |           |                            |        |        |  |  |  |
|                                                  |                                                                                                    |          |           |                            |        |        |  |  |  |
|                                                  |                                                                                                    |          |           |                            |        |        |  |  |  |
|                                                  |                                                                                                    |          |           |                            |        |        |  |  |  |
|                                                  |                                                                                                    |          |           |                            |        |        |  |  |  |
|                                                  |                                                                                                    |          |           |                            |        |        |  |  |  |
|                                                  | 1                                                                                                    |          |           |                            |        |        |  |  |  |
| Help                                             |                                                                                                    |          |           | < Back                     | Next > | Cancel |  |  |  |
|                                                  |                                                                                                    |          |           |                            |        |        |  |  |  |

| 🖉 Add Storage Wizard                                                 |                                           |                        |                                  |          |
|----------------------------------------------------------------------|-------------------------------------------|------------------------|----------------------------------|----------|
| Current Disk Layout<br>You can partition and form                    | nat the entire device, all free space, or | a single block of free | space.                           |          |
| Disk/LUN                                                             | Review the current disk layout:           |                        |                                  |          |
| Current Disk Layout<br>Properties<br>Formatting<br>Ready to Complete | Device<br>/vmfs/devices/disks/            | Capacity<br>97.66 GB   | Target Identifier<br>vmhba32:0:0 | LUN<br>O |
|                                                                      |                                           | The hard disk is t     | blank.                           |          |
|                                                                      | 1                                         |                        |                                  |          |
|                                                                      |                                           |                        |                                  |          |
|                                                                      |                                           |                        |                                  |          |
| Help                                                                 |                                           |                        | < Back Next >                    | Cancel   |

Give a name "disk1" to the new storage.

| 🖉 Add Storage Wizard                                                                                              |                         |        |  |  |  |  |  |  |
|----------------------------------------------------------------------------------------------------|-------------------------|--------|--|--|--|--|--|--|
| Disk/LUN - Properties<br>Labels provide stable access to VMFS volumes that is not affected by hardware variations |                         |        |  |  |  |  |  |  |
| Disk/LUN<br>Device Location<br>Current Disk Lavout<br>Properties<br>Formatting<br>Ready to Complete               | Datastore Name<br>disk1 |        |  |  |  |  |  |  |
| Help                                                                                                    | < Back Next >           | Cancel |  |  |  |  |  |  |

## Accept default setting and next.

| 🙆 Add Storage Wizard                                                                                                    |                                                                           |
|----------------------------------------------------------------------------------------------------|---------------------------------------------------------------------------|
| Disk/LUN - Formatting<br>The format of your file syst                                                                   | em determines which class of virtual machines it will be able to support. |
| <u>Disk/LUN</u> <u>Device Location</u> <u>Current Disk Layout</u> <u>Properties</u> <b>Formatting</b> Ready to Complete | Maximum file size                                                         |
|                                                                                                    | Capacity       Capacity       Image: Capacity       Image: GB             |
|                                                                                                    |                                                                           |
|                                                                                                    |                                                                           |
| Help                                                                                                    | < Back Next > Cancel                                                      |

Double check before finish.

| 🚱 Add Storage Wizard                        |                                                                                                    |                      |                                  |          |
|---------------------------------------------|----------------------------------------------------------------------------------------------------|----------------------|----------------------------------|----------|
| Ready to Complete<br>Review this summary be | fore completing the wizard.                                                                                                    |                      |                                  |          |
|                                             | Review the proposed disk layout:                                                                                                    |                      |                                  |          |
| Ready to Lomplete                           | Device<br>/vmfs/devices/disks/                                                                                                    | Capacity<br>97.66 GB | Target Identifier<br>vmhba32:0:0 | LUN<br>O |
|                                             | Primary Partitions<br>VMFS                                                                                                    | Capacity<br>97.65 GB | Description                      |          |
|                                             | The following VMware file system will<br>Properties<br>Datastore name: disk1<br>Formatting<br>File system: VMF5-3<br>Block size: 1 MB<br>Maximum file size: 256 GB | be created:          |                                  |          |
| Help                                        |                                                                                                    |                      | < Back Finish                    | Cancel   |

After a short while, storage is successfully added.

| 🕝 192.168.182.132 - VMware                                                                                                    | Infrastructure Client                                                                                                    |                                                                                                    |                                                                                                    |   |
|----------------------------------------------------------------------------------------------------|----------------------------------------------------------------------------------------------------|----------------------------------------------------------------------------------------------------|----------------------------------------------------------------------------------------------------|---|
| <u>File E</u> dit Vie <u>w</u> I <u>n</u> ventory <u>A</u> dministr                                                                                                    | ration Plugins Help                                                                                                    |                                                                                                    |                                                                                                    |   |
| Inventory Administration                                                                                                    |                                                                                                    |                                                                                                    | [                                                                                                    | Þ |
| 🔶 🔶 📑 🤤                                                                                                    |                                                                                                    |                                                                                                    |                                                                                                    |   |
| Iocalhost.localdomain.com                                                                                                    | Iocalhost.Jocaldomain.com VMware ESX Ser         Betting Statted       Summayi       Vitual Machines         Hardware       Processors       S         Processors       Memory       Storage         Networking       Storage       Networking         Storage Adapters       Networking       Storage         Networking       Storage Adapters       D         Storage Adapters       Network Adapters       D         Software       D       D         Uccensed Features       Time Configuration       D         DNS and Routing       Virtual Machine Startup/Shutdown       Network Adapters         System Resource Allocation       Security Profile       System Resource Allocation         Advanced Settings       I       I | SX Server, 3.5.0, 59330   Evaluation (60 day(s)       trines     Resource Alocation     Performance     Conf       Storage     Identification     Device       Identification     Device       identification     identification       identification     Device       identification     Device       identification     Device       identification     Device       identification     Device       identification     Device | remaining)<br>figuration Users & Groups Events Permissions<br>Refresh Remove Add Storage:<br>Capacity Free Type<br>1.75 GB 1.47 GB vmfs3<br>97.50 GB 96.95 GB vmfs3<br>Properties |   |
|                                                                                                    |                                                                                                    | disk1<br>Location: /vmfs/volumes/493bad12-b<br>Path Selection<br>Fixed Properties<br>Datastore Name:<br>Paths Datastore Name:<br>Paths Formatting<br>Total: 1 File System:<br>Disabled: 0 Block Size:                                                                                                    | 97.50 GB Capacity<br>561.00 MB Used<br>96.95 GB Free<br>Extents<br>disk1 vmhba32:0:0:1 97.65 GB<br>disk2 Total Formatted Capacity 97.50 GB<br>VMF5 3.31<br>1 MB                   |   |
| Recent Tasks                                                                                                    |                                                                                                    |                                                                                                    |                                                                                                    | × |
| Name         Target           ✓         Create VMFS Datastore         In           ✓         Rescan VMFS         In           ✓         Rescan VMFS         In           ✓         Rescan All HBA         In           ✓         Add Internet SCSI Send         In           ✓         Internet SCSI Send         In | status     Initia       ocalhost.local     © Completed     root       ocalhost.local     © Completed     root       ocalhost.local     © Completed     root       ocalhost.local     © Completed     root                                                                                                    | Ced by         Time         Start Time           12/7/2008 6:01:23 AM         12/7/2008 6:01:23 AM         12/7/2008 5:57:19 AM           12/7/2008 5:57:19 AM         12/7/2008 5:57:19 AM         12/7/2008 5:57:19 AM                                                                                                    | Complete Time<br>101:23 AM 12/7/2008 6:01:43 AM<br>157:19 AM 12/7/2008 5:57:20 AM<br>157:11 AM 12/7/2008 5:57:19 AM<br>153:45 AM 12/7/2008 5:53:59 AM                             | ~ |
| V . GONS                                                                                                    |                                                                                                    |                                                                                                    | Jan Jan Jan Jan Jan Jan Jan Jan Jan Jan                                                                                                    |   |

## CONTACT

iSCSI Cake(CCDisk)

Youngzsoft

Product Page: <u>http://www.iscsicake.com/</u>

Company Page: <a href="http://www.youngzsoft.net/">http://www.youngzsoft.net/</a>

Email: <a href="mailto:support@iscsicake.com">support@iscsicake.com</a>